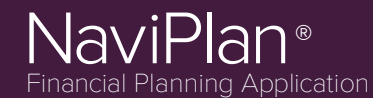

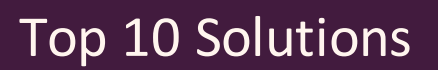

## How do I enter in an RRSP Maximizer savings strategy?

To maximize RRSP contributions, follow these steps:

- Go to Enter Financial Data Strategies Savings and select the RRSP account you wish to use from the Add Savings Strategy menu.
- 2. Click Add Savings Strategy.
- 3. In the *Owner* box of the RRSP Account, enter in the word "Max." NaviPlan will then automatically calculate the maximum allowable contributions that can be made based on income entered into the plan.

**NOTE:** In order to prevent the RRSP maximizer from creating cash flow deficits, be sure to select the **Constrained by Cash Flow** option located on the **Enter Financial Data - Strategies - Savings** page.

# How do I model the refinancing of a mortgage?

To refinance a mortgage follow these steps:

- 1. Go to Enter Financial Data Net Worth Assets/Liabilities.
- 2. Click *r* to the right of the existing liability.
- 3. Under Calculation Options, select the Make Early Payoff option at the bottom of the page.
- 4. Enter an early payoff date in the *Date* field, and any additional fees in the *Prepayment Charge* field.
- 5. Click OK to return to the Assets/Liabilities page.
- 6. Enter in a second mortgage by clicking Add Liability on the Assets/Liabilities page.
- 7. Click 
   to the right of the new liability.
- 8. In the details dialog box of the new liability, enter in the *Balance As of Date* and the *Loan Date*.
- 9. Select Bring Into Cash Flow from the Renegotiate menu.
- 10. When you are finished, click OK.

# How do I prevent Interest and Dividends from being reinvested in retirement accounts?

NaviPlan automatically reinvests the after-tax growth into the originating account. To prevent this:

- 1. Click 🖉 for the specific account.
- 2. Go to the *Return Rates* tab.
- 3. Change the Pre-Retirement and/or Retirement option to Don't Reinvest for any account linked to retirement.

Note: Selecting *Reinvest* means that the end of year growth will be reinvested back into the asset on a post tax basis. Selecting *Don't Reinvest* means the growth will be fed into cash flow

# What is Accrued Investment Income?

Accrued Investment Income is an estimated amount of investment income earned for non-registered accounts from January 1 of the analysis year to the first of the month prior to the Valuation Date of the account.

When calculating taxes, NaviPlan includes the *Accrued Investment Income*. However, the *Accrued Investment Income* is not reinvested into the non-qualified accounts.

To remove the accrued investment income, change the *Valuation Date* of the account to January 1 of the analysis year.

© Copyright 2014 Advicent Solutions. The information contained herein, including its attachments, contains proprietary and confidential information. Any distribution of these materials to third parties is strictly prohibited.

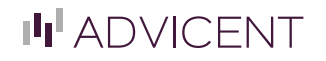

888.692.3474

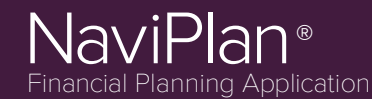

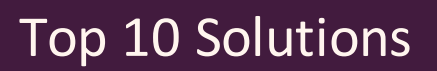

## How can I show my client making CPP/QPP contributions after age 65?

In order to show your client making CPP/QPP benefits after age 65, follow these steps:

- 1. Go to Enter Financial Data Cash Flow CPP/QPP & OAS Details.
- 2. Under the Voluntary contributions to CPP/QPP section, select the option for Client and/or Co-Client.
- 3. To verify that the contributions are being made, generate the **Itemized Cash Flow Projection** (*Quick Actions Reports Cash Flow Itemized Cash Flow Projection*).
- 4. The contributions will appear under *Employment/Business Expenses* within the *Cash Outflows* section.

Note: The *Itemized Cash Flow Projection* report is only available in Level 2 Plans. To verify the output in a level 1 plan run the *Detailed Cash Flow Projection* report (*Quick Actions - Reports - Cash Flow - Detailed Cash Flow Projection*).

## How Can I Setup a Pre-Retirement Deficit Coverage Strategy?

Pre-retirement deficit coverage is available only in Level 1 and Level 2 plans with the Detailed Tax method. You can activate deficit coverage during pre-retirement by going to *Enter Financial Data - Strategies - Deficit Coverage* and ensuring that the option is selected for *Redeem from accounts to cover deficits in the pre-retirement period*.

Additionally, inside each expense (*Enter Financial Data - Cash Flow - Expenses - Expense Details*) and liability (*Enter Financial Data - Net Worth - Liabilities - Liability Details*) there is the option to select *Cover any pre-retirement deficits created by this expense/liability*.

The order in which assets are redeemed can be modified within Level 2 plans by going to *Enter Financial Data - Strategies -Deficit Coverage - View/Modify Deficit Coverage Order...*. By default, all non-registered assets will be available to cover preretirement deficits. In order to include qualified assets, select the **Modify the deficit coverage order** option, and then select the **Include**option next the assets you wish to use. You can then change the order in which the included assets are used by clicking *Move Up* or *Move Down*.

#### How can I enter in unused RRSP contribution room?

In order to enter in unused RRSP contribution room, follow these steps:

- 1. Go to Plan Management Assumptions Historical Data RRSP Contributions.
- 2. Enter the unused room in the Unused RRSP Deduction Limit at End of 2013 field.

© Copyright 2014 Advicent Solutions. The information contained herein, including its attachments, contains proprietary and confidential information. Any distribution of these materials to third parties is strictly prohibited.

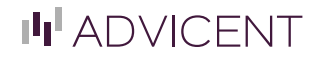

888.692.3474

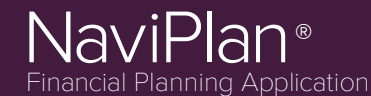

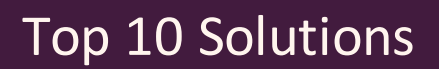

## Does NaviPlan take OAS Clawback into consideration?

NaviPlan will automatically calculate the OAS clawback amounts based on taxable income received during retirement.

# **Average Tax Method:**

The amount of OAS Benefits that must be repaid is included in the *Total Tax* value in the *Income Tax Summary* report. In other words, the total tax minus the average and marginal tax amounts will equal the OAS clawback. The clients will also receive a deduction for this expense under the *Deductions* section titled *OAS Clawback*. This ensures that OAS benefit repayments are repaid with pre-tax dollars (based on the Average Tax Rate).

# **Detailed Tax Method:**

The amount of OAS Benefits that must be repaid is displayed in the *Repayment of Social Benefits* line under the *Summary* section of the *Income Tax Details report*. The same line appears under the *Deductions from Total Income section* (to reflect that the repayments are made with pre-tax dollars).

# What is the difference between Current Rebalanced and Current Not Rebalanced?

Go to Assumptions-Current Portfolio Settings to see the definitions and differences:

- Current Rebalanced: This option rebalances the accounts linked to a goal and uses the weighted average rate of return of the linked assets.
- Current Not Rebalanced: This option does not rebalance the accounts linked to a goal. Each account linked to a goal maintains a separate rate of return.

For more information go to Help & Resources - Learning Center - Asset Allocation - Current Portfolio Settings.

NOTE: The Synopsis Report will show the rebalanced rates applied to the accounts.

#### How can I enter retirement expenses?

Retirement expenses can be entered one of two ways:

- If the retirement expenses are extensions of the current expenses entered in the plan, enter **Death** as the end date by going to **Cash Flow Expenses Expense Details**. Doing this will imply the expenses go until the end of the plan.
- If the retirement expenses are separate from the current expenses, leave the *end date* as *Retirement* in the *Cash Flow Expenses* section. Then, go to *Set Goals Retirement Retirement Expenses* and click Add Retirement Expense to enter the necessary retirement expenses. Here, the *Start date* will be *Retirement* and the end date will be *Death*. If the expense is not meant to last until the end of the plan, you can also enter in a specific date as the *End date*.

© Copyright 2014 Advicent Solutions. The information contained herein, including its attachments, contains proprietary and confidential information. Any distribution of these materials to third parties is strictly prohibited.

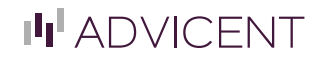

888.692.3474